# Books By HansaWorld KULUTUSED Versiooni 6.2 põhjal

# 2011

### Sisukord

| KULU | ITUSED                               | 4 |
|------|--------------------------------------|---|
| ARI  | UANDED                               | 5 |
| K    | M-koodi statistika                   | 5 |
| K    | úlutuste nimekiri                    | 3 |
| S    | õidulehtede nimekiri                 | 7 |
| Т    | öötaja väljavõte, perioodiline       | 7 |
| V    | /äljamaksete nimekiri                | 3 |
| DO   | KUMENDID                             | 9 |
| K    | úlutused10                           | ) |
| S    | õidulehed10                          | ) |
| V    | /äljamaksed1                         | 1 |
| SEA  | ADISTUSED12                          | 2 |
| A    | utod12                               | 2 |
| E    | esmärgid1                            | 3 |
| K    | Culutuse seadistused13               | 3 |
| K    | ütusetüübid1                         | 5 |
| N    | Iumbriseeriad – Kulutused1           | 5 |
| N    | Iumbriseeriad – Sõidulehed16         | 3 |
| N    | lumbriseeriad – Väljamaksed16        | 3 |
| S    | õidulehe seadistused17               | 7 |
| V    | ahemaad17                            | 7 |
| KUI  | LUTUSED18                            | 3 |
| K    | Culutuse sisestamine                 | 9 |
| K    | Culutuste vaatamine ja kinnitamine19 | 9 |
| K    | Zulutuste tühistamine                | ) |
| С    | Dperatsioonide menüü20               | ) |
| К    | (innita                              | ) |

| Ava finantskanne                               | 21 |
|------------------------------------------------|----|
| Allkirjasta                                    | 21 |
| Saada kinnitamiseks                            | 21 |
| VÄLJAMAKSED                                    | 22 |
| Väljamakse sisestamine                         | 22 |
| Mitmerealised väljamaksed                      | 23 |
| Väljamaksete vaatamine ja kinnitamine          | 23 |
| Maksekorralduste ja tshekkide välja trükkimine | 24 |
| Väljamaksete tühistamine                       | 25 |
| Operatsioonide menüü                           | 25 |
| Trüki kassaorder                               | 26 |
| SÕIDULEHED                                     | 28 |

## KULUTUSED

See moodul võimaldab jälgida firma töötajate poolt tehtud kulutusi. On võimalik pidada arvet eraldi iga töötaja kohta, tellida aruandeid ning käsitleda ettemakse ja tagasimakseid. Kulutuste sisestamine on sarnane Ostuarvete sisestamisega - seda on võimalik teha Artikli tasemel. Kui Sa kasutad ka Projektiarvestuse moodulit, saad Kulutused siduda Projektidega selliste kulutuste registreerimiseks, mille kohta klientidele arved esitatakse ning detailseks Projekti kasulikkuse kalkulatsiooniks.

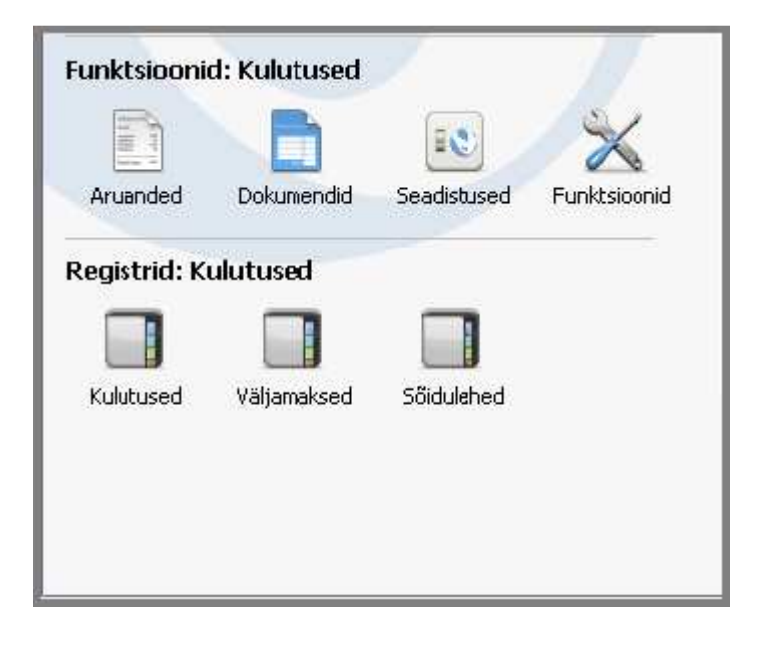

### ARUANDED

Avaneb aken, kus saad määrata, mille kohta aruanne koostatakse. Kui soovid, et aruandesse kaasataks kõik andmebaasis salvestatud kaardid, jäta kõik väljad tühjaks. Kui soovid aruannet piiritleda, täida aknad vastavalt.

Kulutuste moodulis on järgmised aruanded -

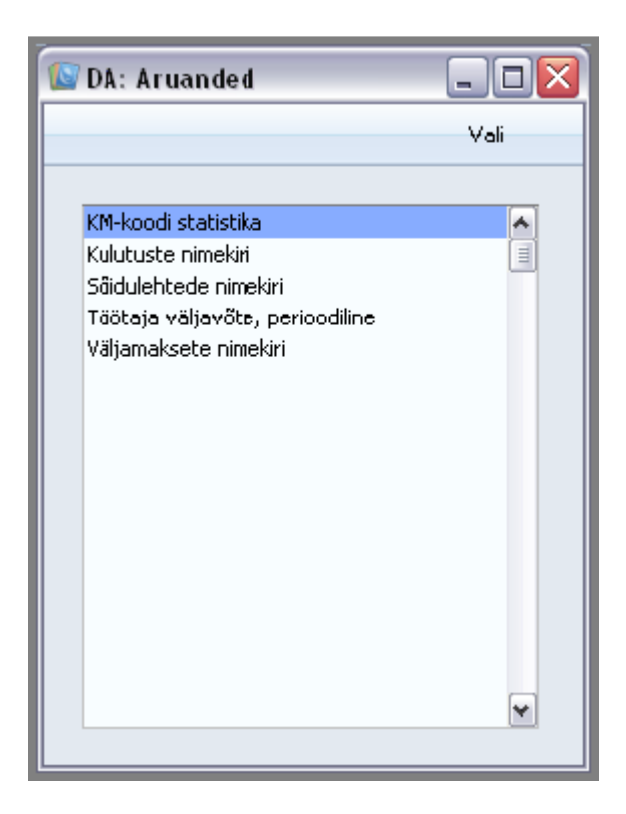

### KM-koodi statistika

Selles aruandes näed Töötajate Kulutuste käibemaksu. Seda aruannet kasutatakse riikides, kus on vajalik pidada täpset käibemaksuarvestust.

|                                                                                                    | Käivita |
|----------------------------------------------------------------------------------------------------|---------|
| Periood 01.01.2011:31.12.2011<br>Kulutus nr<br>Hetkeseis Esitus                                                                              |         |
| <ul> <li>✓ Kinnitatud</li> <li>✓ Kokkuvöte</li> <li>✓ Kinnitamata</li> <li>✓ Detailne</li> <li>Järjestus</li> </ul>                          |         |
| Köik KM-koodid     Kulutuse nr.     Meedia     Kulutuse kp.     Ekraanile     Pdf     Printerisse     Excel     Faili     Y Printeri dialoog |         |
| Abilaud                                                                                                    |         |

### Kulutuste nimekiri

Selles aruandes näed kõiki määratud perioodil sisestatud Kulutuste kaarte.

Kui aruanne on ekraanil avatud, saad iga üksiku Kulutuse avada, klõpsates selle numbril.

| 🕼 DA: Määra kulut                                                                                                    | _ 🗆 🔀                                                                                                    |         |
|----------------------------------------------------------------------------------------------------|----------------------------------------------------------------------------------------------------|---------|
|                                                                                                    |                                                                                                    | Käivita |
| Nr.<br>Periood<br>Töötaja<br>Esitus<br>Okokkuvõte<br>Detailne<br>Meedia<br>Ekraanile<br>Printerisse<br>Faili<br>O Abilaud | <br>01.01.2011:31.12.2011<br>Vali<br>✓ Kinnitamata<br>✓ Kinnitatud<br>Pdf<br>○ Excel<br>✓ Printeri dialoog |         |

### Sõidulehtede nimekiri

Selles aruandes näed kõiki valitud perioodil sisestatud Sõidulehti.

Kui aruanne on ekraanil avatud, saad iga üksiku Sõidulehe avada, klõpsates selle numbril.

| 🚺 DA: Määra sõ | jidulehtede nimekiri  | _ 🗆 🗙   |
|----------------|-----------------------|---------|
|                |                       | Käivita |
| Periood        | 01.01.2011:31.12.2011 |         |
| Sõidulehe nr.  |                       |         |
| Autojuht       |                       |         |
| Auto           |                       |         |
| Esitus         | Vali                  | _       |
| 💽 Kokkuv       | rőte 🗹 Kinnitatud     |         |
| 🕖 Detailr      | e 🔽 Kinnitamata       |         |
| Meedia         |                       |         |
| 📀 Ekraanile    | 🚫 Pdf                 |         |
| OPrinterisse   |                       |         |
| O Faili        | 🗹 Printeri dialoog    |         |
| Abiladd        |                       |         |
|                |                       |         |

### Töötaja väljavõte, perioodiline

See aruanne sisaldab valitud Töötaja kõiki Väljamakseid ja Kulutusi. Aruannet saad kasutada määratud perioodi kohta täieliku Kulutuste ja Väljamaksete ajaloo koostamisel. Pane tähele, et Töötaja algsaldo kandub aruandesse Finantsmooduli Kontolt, mis on määratud tema 'Isiku kaardi Preemia osal'. Kui mitmel töötajal on sama Konto, on nende algsaldod samad. Et neid eristada, peaksid igale Töötajale määrama individuaalse Konto. Kui aruanne on ekraanil avatud, saad iga üksiku Kulutuse või Väljamakse avada, klõpsates selle numbril.

| 🔯 DA: Määr                                                                 | a töötaja väljavõte, perioodiline                                                                                                    |         |
|----------------------------------------------------------------------------|----------------------------------------------------------------------------------------------------|---------|
|                                                                            |                                                                                                    | Käivita |
| Täötaja<br>Perlood<br>Meedia –<br>OEkraar<br>OPrinter<br>OFaili<br>OAbilau | 01.01.2011:31.12.2011         Ainult saldoga töötajad         ✓ Summad valuutas         iile       Pdf         isse       Excel         ✓ Printeri dialoog |         |

### Väljamaksete nimekiri

Selles aruandes näed kõiki valitud perioodi jooksul Töötajatele tehtud Väljamakseid. Aruande lõpus on näha kogusummad nii iga Tasumisviisi kohta, kui ka kõikide aruandesse kaasatud Väljamaksete kogusumma.

| 🕼 DA: Määra väljamaksete nimekiri                                                                               |         |
|----------------------------------------------------------------------------------------------------|---------|
|                                                                                                    | Käivita |
| Nr.<br>Periood 01.01.2011:31.12.2011<br>Tasumisviis<br>Tellimata<br>Tellitud<br>Kinnitatud                      | ]       |
| Meedia<br>Ekraanile<br>Printerisse<br>Faili<br>Abilaud<br>Meedia<br>Pdf<br>Excel<br>Printeri dialoog<br>Abilaud |         |

### DOKUMENDID

Dokumentide funktsiooni kasutatakse korraga suuremal hulgal dokumentide printimiseks. Selleks vali Kulutuste moodulis põhiaknast Dokumendid. Avaneb alltoodud nimekiri dokumentidest, mida saad Kulutuste moodulist printida. Iga dokument prinditakse sellele määratud Dokumendimallile.

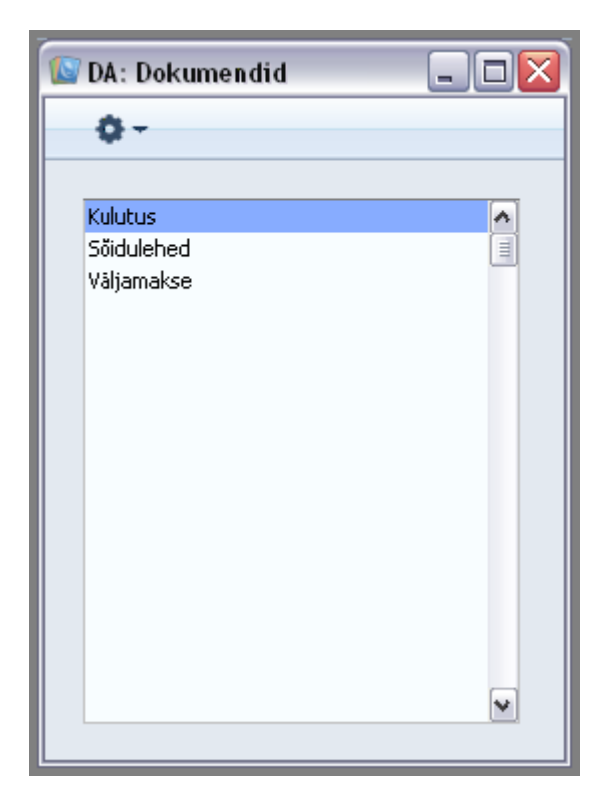

Dokumendi printimiseks toimi alljärgnevalt:

- 1. Märgi ära soovitud dokument nimekirjas.
- 2. Kui soovid dokumenti faksida, vali Operatsioonide menüüst Faks.
- 3. Tee dokumendi nimel hiirega topeltklõps või vajuta klaviatuuril Enter. Avanevas aknas saad ära määrata, milliseid dokumente soovid printida.
- 4. Printimiskäsu annad, klõpsates Käivita.
- 5. Sule aken sulgemisruudust.

Dokumendimalli määramiseks toimi alljärgnevalt:

- 1. Kujunda igale dokumendile mall Üldise mooduli Dokumendimallide registris. Põhjaliku Dokumendimallide registri kirjelduse leiad Üldist moodulit käsitlevast juhendist.
- 2. Mine Kulutuste moodulisse ning vali kas Fail menüüst või põhiaknast Dokumendid.
- 3. Märgi ära soovitud dokument ning vali Operatsioonide menüüst Kirjelda dokument. Avanenud aknas saad igale dokumendile määrata kas ühe või mitu malli.
- 4. Igale dokumendile tuleb mall määrata üks kord. Edaspidi kasutatakse printimiskäsu andmisel automaatselt määratud Dokumendimalli.

Dokumenti ei prindita, kui oled jätnud kõik väljad Dokumendimalli määramise aknas tühjaks. Konkreetse dokumendi printimiseks pead sisestama selle kohta vastavad andmed.

### Kulutused

See on Kulutuse kaardi väljatrükk.

| 🕼 DA: Määra kulutused                            | _ 🗆 🔀   |
|--------------------------------------------------|---------|
|                                                  | Käivita |
| Nr<br>Valuuta<br>Meedia                          |         |
| ○Ekraanile ○ Pdf ●Printerisse □ Printeri dialoog |         |

### Sõidulehed

See on Sõidulehe väljatrükk.

| 😰 DA: Määra sõidulehed                                   |                        | _ 🗆 🗙   |
|----------------------------------------------------------|------------------------|---------|
|                                                          |                        | Käivita |
| Sõiduleht Sõiduleht Meedia<br>OEkraanile<br>OPrinterisse | ○ Pdf Printeri dialoog |         |

### Väljamaksed

See on dokument, mis prinditakse iga töötajale tehtud väljamakse kohta. Sama dokumendi saad printida, klõpsates Printeri ikoonil avatud Väljamakse kaardil.

| 🕼 DA: Määra väljamaksete nimekiri                                                                                                    | _ 🗆 🗙   |
|----------------------------------------------------------------------------------------------------|---------|
|                                                                                                    | Käivita |
| Nr.                                                                                                    |         |
|                                                                                                    |         |
|                                                                                                    |         |
|                                                                                                    |         |
|                                                                                                    |         |
| OPor     OPor     OPo     OPor     OPor     OPor     OPor     OPor     OPor     OPor |         |
|                                                                                                    |         |

### SEADISTUSED

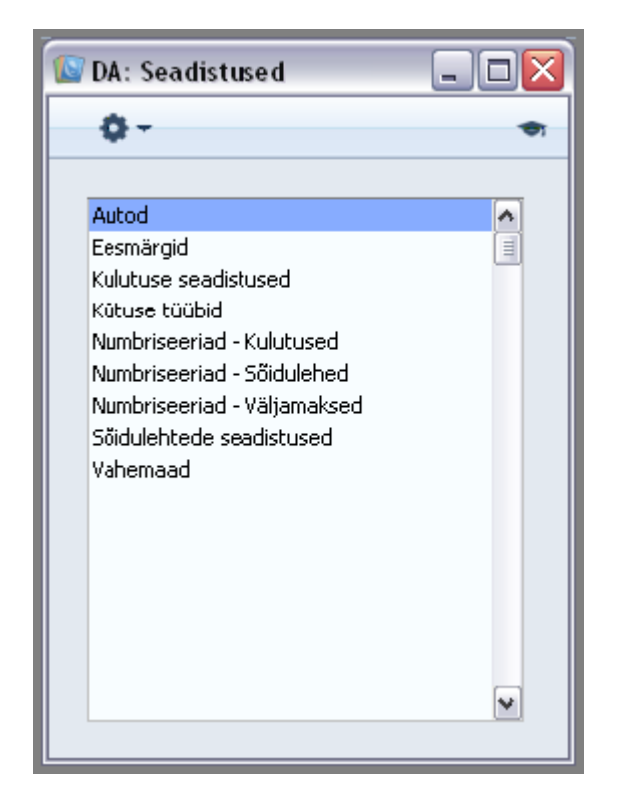

Kulutuste moodulis on järgmised seadistused -

### Autod

Seda seadistust kasutatakse firma omanduses olevate sõiduvahendite kohta andmete salvestamiseks. Kui Sa oled andmed salvestanud, võid kasutada Sõidulehtede registrit eraldi iga autoga tehtud sõitude sisestamiseks. Igale uuele Sõidulehele sisestub antud seadistusest sõiduki juht, kütusetüüp ja kütusekulu. Topeltklõps Seadistuste nimekirjas real Autod avab akna Autod: Sirvi, milles näed eelnevalt sisestatud kaarte. Muudatuste tegemiseks tee soovitud real hiirega topeltklõps. Uue kaardi lisamiseks klõpsa Uus. Kaardi salvestad, klõpsates Salvesta.

| 🕼 DA: Auto: Vaata 📃 🗆 |                                                                 |                                                                        |                                                                             |  |  |  |
|-----------------------|-----------------------------------------------------------------|------------------------------------------------------------------------|-----------------------------------------------------------------------------|--|--|--|
| Uus                   | Koopia                                                          | Jäta                                                                   | Salvesta                                                                    |  |  |  |
| MAZDA                 |                                                                 |                                                                        | Ŕ                                                                           |  |  |  |
| 6                     |                                                                 |                                                                        |                                                                             |  |  |  |
| 456 DEF               |                                                                 |                                                                        |                                                                             |  |  |  |
| MIKK                  |                                                                 |                                                                        |                                                                             |  |  |  |
| KRISTI                |                                                                 |                                                                        |                                                                             |  |  |  |
| BENSIIN               |                                                                 |                                                                        |                                                                             |  |  |  |
| 10                    |                                                                 |                                                                        |                                                                             |  |  |  |
|                       |                                                                 |                                                                        |                                                                             |  |  |  |
|                       | Uus<br>MAZDA<br>6<br>456 DEF<br>MIKK<br>KRISTI<br>BENSIIN<br>10 | Uus Koopia<br>MAZDA<br>6<br>456 DEF<br>MIKK<br>KRISTI<br>BENSIIN<br>10 | Uus Koopia Jäta<br>MAZDA<br>6<br>456 DEF<br>MIKK<br>KRISTI<br>BENSIIN<br>10 |  |  |  |

### Eesmärgid

Eesmärgid on põhjused Sõidulehtedel salvestatud sõitude tegemiseks. See võimaldab Sul sõite grupeerida. Näiteks sellised grupid nagu Müügireisid, Hooldusväljakutsed, või siis tehtud sõidud konsultatsioonide andmiseks või seadmete installeerimiseks. Topeltklõps Seadistuste nimekirjas real Eesmärgid avab akna Eesmärgid: Sirvi, milles näed eelnevalt sisestatud kaarte. Muudatuste tegemiseks tee soovitud real hiirega topeltklõps. Uue kaardi lisamiseks klõpsa Uus. Kaardi salvestad, klõpsates Salvesta.

| 🕼 DA: Eesmärk: Vaata 📃 🗆 🔀 |   |                     |                      |        |      |          |
|----------------------------|---|---------------------|----------------------|--------|------|----------|
| <                          | > |                     | Uus                  | Koopia | Jäta | Salvesta |
|                            |   | Kood K<br>Eesmärk K | ONS<br>onsultatsioon |        |      | Ŷ.       |

### Kulutuse seadistused

Antud seadistus sisaldab valikuid, mis määravad ära mõningad Kulutuse funktsioonid.

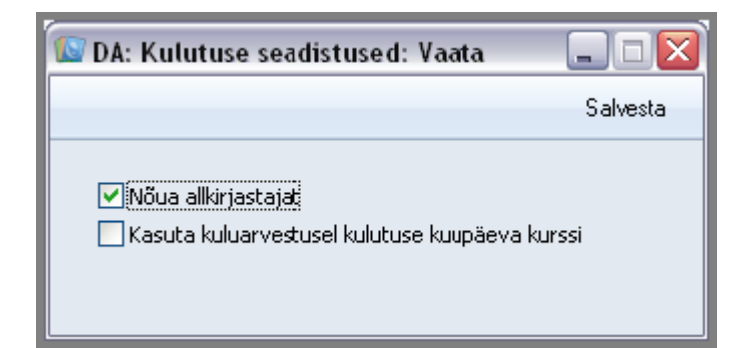

#### Nõua allkirjastajat

Kui kasutad antud valikut, peab Kulutuse kaardi kinnitamiseks olema täidetud Allkirjastaja väli.

### Kasuta kuluarvestusel kulutuse kuupäeva kurssi

See valik määrab ära viisi, kuidas valuutas registreeritud Kulutusest koostatakse Finantskanne. Antud valiku kasutamine sõltub riigis kehtivatest raamatupidamisreeglitest.

Valuutakulutuse registreerimisel sisesta Kulutuse päisesse Kande kuupäev ja C-osale selle aluseks olevate kviitungite kuupäevad.

Arvestades kohustust töötaja ees, kasutatakse Kulutuse Kande kuupäeval kehtinud Kurssi (päises).

Kui see valik on märgitud, siis Kulukontole debiteeritava summa arvestamisel kasutatakse kulutuse aluseks olevate kviitungite väljastamise kuupäeval kehtinud Kurssi (C-osalt). Kui selle kuupäeva ja päises kirjas oleva Kulutuse Kande kuupäeva Kursid erinevad, siis kursivahe kohta koostatakse kanne seadistuses Lausendamine (MR) määratud Kursi ümardamise kontole.

Kui see valik ei ole märgitud, siis Kulukontole debiteeritava summa arvestamisel kasutatakse Kulutuse Kande kuupäeva Kurssi. Seega on kohustus töötaja ees ning Kulukontole kantud summa alati samad.

### Kütusetüübid

Seda seadistust kasutatakse firma omanduses olevates sõiduvahendites kasutatava kütuse tüüpide salvestamiseks. Topeltklõps Seadistuste nimekirjas real Kütusetüübid avab alltoodud akna:

| 🚺 DA | : Kütus | e tüübid: Vaata |          |
|------|---------|-----------------|----------|
|      |         |                 | Salvesta |
|      | Kood    | Nimi            |          |
| 1    | B       | Benslin         |          |
| 2    | D       | Diisel          |          |
| 3    | E       | Eriotstarbeline |          |
| 4    | G       | Gaas            |          |
| 5    |         |                 |          |
| 6    |         |                 |          |
| 7    |         |                 |          |
| 8    |         |                 |          |
| 9    |         |                 |          |
| 10   |         |                 | ¥        |
|      |         |                 |          |
|      |         |                 |          |

### Numbriseeriad – Kulutused

Igal kaardil Kulutuste registris on oma ainulaadne number, mis võetakse antud seadistusse sisestatud numbriseeriatest. Uue Kulutuse kaardi sisestamisel antakse kaardile numbriseeriast järgmine vaba number. Soovi korral saad siin salvestada ka mitu erinevat numbriseeriat, nt erinevatele osakondadele või erinevateks aastateks.

Erinevad numbriseeriad ei tohi üksteisega kattuda. Kui sa jätad Numbriseeria määramata, hakatakse Kulutusi nummerdama ühest ülespoole.

Uue kaardi sisestamisel Kulutuste registrisse antakse kaardile vaikimisi järgmine vaba number esimesest Numbriseeriast. Kui soovid anda kaardile järgmise vaba numbri mõnest teisest Numbriseeriast, vali see Ctrl-Enter klahvikombinatsiooniga. Iga numbriseeria puhul on Sul võimalik valida, kas Finantskanded koostatakse automaatselt Kulutuse kaardi kinnitamisel. Valides Ctrl-Enter klahvikombinatsiooni, saad väljale Kanne valida kas Koosta kanne või Ära koosta kandeid. Vali esimene, kui soovid, et kanded koostataks automaatselt või teine, kui Sa seda ei soovi. Kui Finantsi Allsüsteemide seadistuses on määratud, et Kulutusest kandeid ei koostata, ei loe siin sisestatud muud valikud.

Topeltklõps Seadistuste nimekirjas real Numbriseeriad – Kulutused avab alltoodud akna:

| 🚺 D | A: Numb  | riseeriad | -Kulutused:V | /aata      |            |        |          |
|-----|----------|-----------|--------------|------------|------------|--------|----------|
|     |          |           |              |            |            | Sal    | vesta    |
|     |          |           |              |            |            |        |          |
|     | Numbrise | eriad:    | Periood:     |            |            |        |          |
|     | Alates   | Kuni      | Alates       | Kuni       | Kommentaar | Kanded |          |
| 1   | 1        | 1000      | 01.01.2010   | 31.12.2010 | 2010       | Koosta | <b>^</b> |
| 2   | 1001     | 2000      | 01.01.2011   | 31.12.2011 | 2011       | Koosta |          |
| 3   |          |           |              |            |            |        |          |
| 4   |          |           |              |            |            |        |          |
| 5   |          |           |              |            |            |        |          |
| 6   |          |           |              |            |            |        |          |
| 7   |          |           |              |            |            |        |          |
| 8   |          |           |              |            |            |        |          |
| 9   |          |           |              |            |            |        |          |
| 10  |          |           |              |            |            |        | ~        |
|     |          |           |              |            |            |        |          |
|     |          |           |              |            |            |        |          |
|     |          |           |              |            |            |        |          |

### Numbriseeriad – Sõidulehed

Seda seadistust kasutatakse Sõidulehtede numbriseeriate määramiseks. Antud seadistus töötab sarnaselt seadistusega Numbriseeriad - Kulutused, mida kirjeldati eespool.

### Numbriseeriad – Väljamaksed

Seda seadistust kasutatakse Väljamaksete numbriseeriate määramiseks. Antud seadistus töötab sarnaselt seadistusega Numbriseeriad – Kulutused, mida kirjeldati eespool.

### Sõidulehe seadistused

Antud seadistus sisaldab valikuid, mis määravad ära mõningad Sõidulehe funktsioonid. Samuti saab siin sisestada Artikli, Konto ja Nimetuse, mida kasutatakse Sõidulehega seotud Kulutuse kaardil. Topeltklõps Seadistuste nimekirjas real Sõidulehtede seadistused avab alltoodud akna:

| 🕼 DA: Sõidulehtede seadistused: Vaata 📃 🗖 |      |  |          |  |  |  |  |
|-------------------------------------------|------|--|----------|--|--|--|--|
|                                           |      |  | Salvesta |  |  |  |  |
| Kilomeetri hind                           | 0,30 |  |          |  |  |  |  |
| Artikkel                                  | 2    |  |          |  |  |  |  |
| Konto                                     |      |  |          |  |  |  |  |
| Nimetus                                   |      |  |          |  |  |  |  |
|                                           |      |  |          |  |  |  |  |
|                                           |      |  |          |  |  |  |  |
|                                           |      |  |          |  |  |  |  |

### Vahemaad

Seda seadistust kasutatakse korduvalt ette tulevate marsruutide kohta detailide salvestamiseks. Salvestatud informatsioon on Sõidulehtede registris abiks andmete sisestamisel ning vähendab eksimisvõimalust.

Topeltklõps Seadistuste nimekirjas real Vahemaad avab akna Vahemaad: Sirvi, milles näed eelnevalt sisestatud kaarte. Muudatuste tegemiseks tee soovitud real hiirega topeltklõps. Uue kaardi lisamiseks klõpsa Uus. Kaardi salvestad, klõpsates Salvesta.

| 🔯 DA: Yahemaa: Uu                  | s   |        |      |          |
|------------------------------------|-----|--------|------|----------|
| < >                                | Uus | Koopia | Jäta | Salvesta |
| Kood  <br>Nimetus  <br>Yahemaa, km |     |        |      | ¥        |
| Kommentaar                         |     |        |      |          |

### KULUTUSED

Kulutuste registris salvestatakse iga töötaja nõudmised tehtud kulutuste osas. Tavaliselt koostatakse igale töötajale iga kulutuse kohta uus kaart (nt üks kaart töötaja kohta kuus).

Kui soovid näidata andmeid sõidu kohta, millega seoses kulutusi tehti, tuleks esmalt luua uus kaart Sõidulehtede registrisse. Sel juhul saad Sa viidata Sõidulehele Kulutuse kaardi D-osal. Sõidulehe kogukulu sisestub automaatselt Kulutuse kaardile. Sõidulehtede seadistusest sisestuvad Kulutusele Artikkel, Konto ja Nimetus. Kulutuste registri avamiseks mine Kulutuste moodulisse ja vali põhiaknast Kulutuste register. Avaneb aken Kulutused: Sirvi, milles näed eelnevalt sisestatud Kulutusi. Kinnitatud Kulutused (st millest on koostatud Finantskanne) on märgitud linnukesega.

| 🚺 DA: | Kulutused: Sirvi |         |        | 🛛         |
|-------|------------------|---------|--------|-----------|
| •     | •                | Uus     | Koopia | Minimeeri |
| Nr.   | 🔺 Kin. Kande kp. | Töötaja | Nimi   |           |
| 1001  | 18.08.2011       | A       | Admin  |           |
|       |                  |         |        |           |
|       |                  |         |        |           |
|       |                  |         |        |           |
|       |                  |         |        | <b>∼</b>  |

Nagu kõigi sirvimisakende puhul, saad ka siin sorteerida kaarte iga tulba väärtuse järgi, klõpsates selle pealkirjal. Teine klõps samal pealkirjal reastab tulba teisipidi. Selle tulba pealkiri, mille väärtuse järgi kaarte otsida saad, värvub siniseks. Nimekirjas üles-alla liikumiseks on kerimisribad akna servas. Samuti võid otsida vajalikku kaarti, sisestades otsitava sõna akna ülemises paremas nurgas olevale väljale ja klõpsates Otsi. Books otsib märgitud sõna sinise pealkirjaga tulbast.

### Kulutuse sisestamine

Uue Kulutuse sisestamiseks klõpsa Uus või kasuta Ctr-N (Windows ja Linux) või ζ-N (Macintosh) klahvikombinatsiooni. Võid valida ka olemasoleva Kulutuse, mille sarnast soovid sisestada, ning teha sellest koopia, klõpsates Koopia.

Avaneb aken Kulutus: Uus, mis on tühi, kui klõpsasid Uus või sisaldab koopiat Sinu poolt valitud olemasolevast Kulutusest.

| 🔝 DA: I | Kulutus:                                                                                                    | Uus       |        |                    |                             |             |  |  |                |        |      |     | _][ |       |
|---------|----------------------------------------------------------------------------------------------------|-----------|--------|--------------------|-----------------------------|-------------|--|--|----------------|--------|------|-----|-----|-------|
| < >     | <b>0</b>                                                                                                    | - 8       | ₽p     |                    |                             |             |  |  | Uus K          | Coopia | Jäta |     | Sal | /esta |
| Kulud   | Nr.     1001     Kulutuse kp.     18.08.2011     Kande kp.     18.08.2011       Töötaja     A     Nimi     Admin       Allkirjastaja     Valuuta     EUR     Maksuameti ID                                                                                                    |           |        |                    |                             |             |  |  |                |        | yê.  |     |     |       |
|         | Kasha                                                                                                    | Objection | LOBI   | Cierr              |                             |             |  |  | Current KM and |        | 1/M  | LZM |     | 1     |
| 1       | 5150                                                                                                    | TLN       | LUHIK, | Jisu<br>Jofo is õn | nomatorialio                | 4           |  |  | Summa kim-ga   | 50.00  | 8.55 | 1   |     |       |
| 2       | 5110                                                                                                    | TEN       |        | Kaptceleit         | penacerjaic<br>tarbed posti | ı<br>ikulud |  |  |                | 25.00  | 4 17 | 1   |     | -     |
| 2       | 5110                                                                                                    | JOHVI     |        | Kancseleiu         | tarbeu, post                | NUIUU       |  |  |                | 23,00  | 4,17 | 1   | =   | В     |
| 3       |                                                                                                    |           |        |                    |                             |             |  |  |                |        |      |     |     | C     |
| 4       |                                                                                                    |           |        |                    |                             |             |  |  |                |        |      |     |     | D     |
| 2       |                                                                                                    |           |        |                    |                             |             |  |  |                |        |      |     |     |       |
| 7       |                                                                                                    |           |        |                    |                             |             |  |  |                |        |      |     |     |       |
| /       |                                                                                                    |           |        |                    |                             |             |  |  |                |        |      |     |     |       |
| 0       |                                                                                                    |           |        |                    |                             |             |  |  |                |        |      |     |     |       |
| 10      |                                                                                                    |           |        |                    |                             |             |  |  |                |        |      |     |     |       |
| 11      |                                                                                                    |           |        |                    |                             |             |  |  |                |        |      |     |     |       |
| 12      |                                                                                                    |           |        |                    |                             |             |  |  |                |        |      |     |     |       |
| 13      |                                                                                                    |           |        |                    |                             |             |  |  |                |        |      |     |     |       |
| 14      |                                                                                                    |           |        |                    |                             |             |  |  |                |        |      |     | ~   |       |
|         | 14     Image: Second second seco |           |        |                    |                             |             |  |  |                |        |      |     |     |       |

Kuna kogu Kulutusele salvestatav info ei mahu korraga ekraanile ära, on kaart jaotatud kolmeks osaks: kulud, valuuta, varia.

#### Kulutuste vaatamine ja kinnitamine

Kui Kulutust ei kinnitatud kohe sisestamisel, siis selleks, et Finantsi tekiks vastav kanne, tuleb see kinnitada hiljem. Kinnitamisel Kulutus lukustatakse, mis tähendab, et seda ei saa enam hiljem muuta. Kulutuse kinnitamiseks on kaks moodust—

1. Ava Kulutuse kaart ja aseta linnuke ruutu Kinnita; või

2. Märgi ära üks või mitu Kulutuse kaarti aknas Kulutused: Sirvi ning vali Operatsioonide menüüst Kinnita.

### Kulutuste tühistamine

Kulutuse kaardi saad tühistada, kui avad Kulutus: Vaata akna ja valid Kaart-menüüst käsu Tühista. Nõnda ei kajastu antud Kulutus aruandluses ning kõik Kulutusega seotud Finantskanded tühistatakse samuti. Tühistatud Kulutuse kaardil on kõik väljadele sisestatud andmed punase joonega läbi kriipsutatud. Läbikriipsutused on näha ka Kulutus: Vaata aknas.

Kinnitamata Kulutust tühistada ei saa. Samuti ei saa tühistada Kulutust, mille Kande kuupäev on varasem Üldises moodulis Kuu lukustamise seadistustes määratud kuupäevast 'Lukusta teised registrid'. Kulutuse tühistamisel kustutatakse Kulutusest koostatud Projektikanne. Kulutust, mille Projektikandest on arve juba koostatud, tühistada ei saa.

### Operatsioonide menüü

Kinnita Ctrl+G

| Ava finantskanne    | Shift+Ctrl+T |
|---------------------|--------------|
| Allkirjasta         |              |
| 5aada kinnitamiseks |              |

### Kinnita

Seda käsklust saad kasutada akna Kulutused: Sirvi Operatsioonide menüüs. Siin saad Kulutusi kinnitada. Antud valik on võrdne Kinnita valiku märkimisega Kulutuse kaardil. Pea meeles, et kinnitamisel koostatakse iga Kulutuse kohta vastavad Finantskanded ning et kinnitatud Kulutust Sa enam muuta ei saa.

### Ava finantskanne

Kui Kulutus on kinnitatud ja salvestatud, koostatakse sellest Finantskanne, eeldusel, et oled nõnda määranud Üldise mooduli Allsüsteemide seadistuses. Selle käskluse valimisel saad koostatud kannet vaadata. Kanne avatakse ekraanil eraldi aknas.

### Allkirjasta

Kulutus sisestatud, võid selle enne kinnitamist allkirjastada. Kui oled Kulutuse seadistustes märkinud valiku Nõua allkirjastajat, pead Kulutuse enne kinnitamist allkirjastama. Selleks vali Operatsioonide menüüst käsklus Allkirjasta. Kulutuse päisesse Allkirjastaja väljale sisestuvad Sinu initsiaalid. Seejärel pane linnuke Kinnita väljale Kulutuse jaluses ning salvesta kaart, klõpsates Salvesta.

### Saada kinnitamiseks

Seda käsklust saad kasutada akna Kulutused: Sirvi Operatsioonide menüüs. Siin saad Kulutusi saata kinnitamiseks.

### VÄLJAMAKSED

Väljamaksete registrit kasutatakse töötajatele tehtud väljamaksete salvestamiseks. Funktsioonidelt sarnaneb see register Ostureskontro mooduli Tasumiste registrile. Ühele ja samale Väljamakse kaardile saad sisestada väljamaksed mitmelt erinevalt pangakontolt (kasutades erinevaid Tasumisviise) ja rohkem kui ühele töötajale eeldusel, et kasutatav Valuuta on sama.

Registri avamiseks mine Kulutuste moodulisse ja vali põhiaknast Väljamaksete register. Avaneb aken Väljamaksed: Sirvi, milles näed varem sisestatud Väljamakseid.

| 🔝 DA | 🔯 DA: Väljamaksed: Sirvi |      |            |        |       |         |  |  |  |  |  |
|------|--------------------------|------|------------|--------|-------|---------|--|--|--|--|--|
| Q    |                          |      | Uus        | Koopia |       | Otsi    |  |  |  |  |  |
| Nr.  | 🔺 Tel.                   | Kin. | Kande kp.  |        | Summa |         |  |  |  |  |  |
| 1001 |                          |      | 18.08.2011 |        |       | 50,00 📐 |  |  |  |  |  |
|      |                          |      |            |        |       |         |  |  |  |  |  |
|      |                          |      |            |        |       |         |  |  |  |  |  |
|      |                          |      |            |        |       |         |  |  |  |  |  |
|      |                          |      |            |        |       |         |  |  |  |  |  |
|      |                          |      |            |        |       |         |  |  |  |  |  |
|      |                          |      |            |        |       |         |  |  |  |  |  |
|      |                          |      |            |        |       |         |  |  |  |  |  |
|      |                          |      |            |        |       |         |  |  |  |  |  |
|      |                          |      |            |        |       |         |  |  |  |  |  |
|      |                          |      |            |        |       | ×       |  |  |  |  |  |

Tabelis on näha Väljamakse number, Kande kuupäev ja Summa. Kui Väljamakse on tellitud või kinnitatud, on see märgitud linnukesega vastavas tulbas.

### Väljamakse sisestamine

Uue Väljamakse sisestamiseks klõpsa Uus või kasuta Ctr-N (Windows ja Linux) või ζ-N (Macintosh) klahvikombinatsiooni. Võid valida ka olemasoleva Väljamakse, mille sarnast soovid sisestada, ning teha sellest koopia, klõpsates Koopia.

Avaneb aken Väljamakse: Uus, mis on tühi, kui klõpsasid Uus või sisaldab koopiat Sinu poolt valitud olemasolevast Väljamaksest.

| 🚺 DA:                                                                                                    | Väljam    | akse: Muuda |          |        |            |        |        |        |            |  |
|----------------------------------------------------------------------------------------------------|-----------|-------------|----------|--------|------------|--------|--------|--------|------------|--|
| < >                                                                                                    | •         |             |          |        |            | Uus    | Koopia | Jäta 🤅 | Salvesta   |  |
| Nr.         1001         Tas. kp.         18.08.2011         Kande kp.         18.08.2011         #           Tas.viis         P         Oma a/a |           |             |          |        |            |        |        |        |            |  |
|                                                                                                    | Töötaja   | Tekst       | Tas.viis | Objekt |            | Tshekk | A/a S  | Summa  |            |  |
| 1                                                                                                    | A         | Admin       | Р        | 1      |            |        |        | 50,00  | <u>A A</u> |  |
| 2                                                                                                    |           |             |          |        |            |        |        |        | В          |  |
| 3                                                                                                    |           |             |          |        |            |        |        |        |            |  |
| 4                                                                                                    |           |             |          |        |            |        |        |        |            |  |
| 5                                                                                                    |           |             |          |        |            |        |        |        |            |  |
| 6                                                                                                    |           |             |          |        |            |        |        |        |            |  |
| 7                                                                                                    |           |             |          |        |            |        |        |        |            |  |
| θ                                                                                                    |           |             |          |        |            |        |        |        |            |  |
| 9                                                                                                    |           |             |          |        |            |        |        |        |            |  |
| 10                                                                                                    |           |             |          |        |            |        |        |        |            |  |
| 11                                                                                                    |           |             |          |        |            |        |        |        |            |  |
| 12                                                                                                    |           |             |          |        |            |        |        |        | ×          |  |
|                                                                                                    |           |             |          |        |            |        |        |        |            |  |
|                                                                                                    | 🗸 Telli   |             |          |        | Valuuta EU | R      | Summa  | a 50,0 | 0          |  |
| l r                                                                                                    | 🗸 Kinnita |             |          | Te     | enustasu   |        | TASUDA | 50,0   | 0          |  |
|                                                                                                    |           |             |          |        |            |        |        | · · ·  |            |  |

Kuna kogu Väljamaksele salvestatav info ei mahu korraga ekraanile ära, on kaart jaotatud kaheks osaks – Summad ja Valuuta.

#### Mitmerealised väljamaksed

Ühele Väljamakse kaardile saad sisestada mitmele Töötajale tehtavad väljamaksed, kasutades erinevaid Tasumisviise (eeldusel, et kõik väljamaksed on samas Valuutas). Aga pea meeles, et kui soovid Booksist välja trükkida ka maksekorraldusi ja/või tshekke, pead sisestama igale Töötajale eraldi Väljamakse kaardi. Igast Väljamaksest koostatakse üks Finantskanne (millel krediteeritavaks kontoks on pangakonto.)

### Väljamaksete vaatamine ja kinnitamine

Kui Väljamakset ei kinnitatud kohe sisestamisel, siis selleks, et koostataks vastav Finantskanne, tuleb see kinnitada hiljem. Väljamakse kinnitamiseks toimi alljärgnevalt—

1. Kui Väljamakse tehakse tshekiga, jääb Väljamakse tellimise ja raha firma arvelt üle kandmise vahele ajaline vahe. Sellises olukorras toimi järgnevalt: kui Sa väljastad

tsheki, sisesta Väljamakse nagu tavaliselt ja märgi ära valik Tellitud. Sellega Väljamakse lukustatakse ning seda ei saa peale salvestamist enam muuta.

 Kui saad pangast väljavõtte, võid seda võrrelda tellitud Väljamaksetega. Väljamaksed, mis panga väljavõttega klapivad, tuleb kinnitada, märkides valik Kinnita. Kinnitatud kaardi salvestamisel koostatakse Finantskannne.

### Maksekorralduste ja tshekkide välja trükkimine

Sageli on vaja välja trükkida erinevaid Väljamaksega seotud dokumente. Nendeks võivad olla maksekorraldused, tshekid või dokumendid Väljamaksele firmasisese kinnituse saamiseks.

Maksekorraldust ja tshekki saad korraga välja trükkida eeldusel, et oled need dokumendid vastavalt seadistanud. Toimi alljärgnevalt:

- 1. Üldise mooduli Dokumendimallide registris kujunda maksekorraldusele ja tshekile dokumendimallid ning anna neile koodid 'PER\_MK' ja 'PER\_TSEKK'. Aluseks võid võtta Booksi standardse maksekorralduse malli 'MK', mis on mõeldud Ostureskontrost välja trükkimiseks ning mida saad vastavalt vajadusele ümber kujundada. Et näeksid mallil vajalikke välju, vali dokumendimalli Operatsioonide menüüst Info ning määra dokumendi tüübiks Väljamakse. Dokumendimallide registri kasutamisest loe lähemalt Üldist moodulit käsitlevast juhendist.
- 2. Mine Kulutuste moodulisse.
- 3. Vali Fail menüüst või põhiaknast Dokumendid. Avaneb aken, milles näed Kulutuste moodulist võimalikke väljastatavaid dokumente. Märgi ära Väljamakse.
- 4. Vali Operatsioonide menüüst Kirjelda dokument
- 5. Avanenud aknas tulbas Jrk saad määrata, millises järjekorras dokumendid välja trükitakse. Kui soovid, et esmalt trükitaks välja maksekorraldus, sisesta esimesele reale Jrk lahtrisse 1 ning Dokumandimalli lahtrisse "PER\_MK" (vältimaks sisestusvigu saad dokumendimalli koodi valimisel kasutada Ctrl-Enter klahvikombinatsiooni). Teisele reale sisesta järjekorranumbriks 2 ning dokumendimalliks 'PER\_TSEKK'. Printeri tulbas saad määrata, millisele printerile mingi dokument trükkimiseks saadetakse. Võid kasutada ka kolmandat rida ning trükkida välja dokumendi firmasiseseks kinnitamiseks.
- 6. Salvesta aken.

Dokumentide printimiseks on kaks võimalust:

- 1. Avatud Väljamakse kaardil klõpsa Printeri ikoonil. Eelvaate nägemiseks klõpsa Eelvaate ikoonil.
- 2. Vali kas Fail menüüst või põhiaknast Dokumendid ning avanenud nimekirjast vali Väljamakse.

Kui soovid välja trükkida Väljamaksega seotud dokumente eelpool kirjeldatud viisil, on soovitav igale Töötajale sisestada eraldi Väljamakse kaart. Kui ühele kaardile on sisestatud mitmele Töötajale tehtavad väljamaksed, ei trükita neid iga Töötaja jaoks eraldi blanketile.

### Väljamaksete tühistamine

Väljamakse kaardi saad tühistada, kui avad akna Väljamakse: Vaata ja valid Kaart menüüst käsu Tühista. Nõnda ei kajastu antud Väljamakse aruandluses ning kõik Väljamaksega seotud Finantskanded tühistatakse. Tühistatud Väljamakse kaardil on kõik väljadele sisestatud andmed punase joonega läbi kriipsutatud. Läbikriipsutused on näha ka aknas Väljamaksed: Sirvi.

Kinnitamata Väljamakset tühistada ei saa. Samuti ei saa tühistada Väljamakset, mis on vaid Tellitud või mille Kande kuupäev on varasem Üldises moodulis Kuu lukustamise seadistustes määratud kuupäevast Lukusta teised registrid.

### Operatsioonide menüü

Telli Ctrl+B Kinnita Ctrl+G

#### Telli

Seda käsklust saad kasutada akna Väljamaksed: Sirvi Operatsioonide menüüs. Siin saad Väljamakseid tellida. Antud valik on võrdne Telli valiku märkimisega Väljamakse kaardil. Korraga mitme Väljamakse tellimiseks märgi ära vastavad kaardid (hoia all Shift-klahvi ja märgi vahemik) ja seejärel anna käsklus Telli.

### Kinnita

Seda käsklust saad kasutada akna Väljamaksed: Sirvi Operatsioonide menüüs. Siin saad Väljamakseid kinnitada. Antud valik on võrdne Kinnita valiku märkimisega Väljamakse kaardil. Korraga mitme Väljamakse kinnitamiseks märgi ära vastavad kaardid (hoia all Shiftklahvi ja märgi vahemik) ja seejärel anna käsklus Kinnita. Pea meeles, et kinnitamisel koostatakse iga Väljamakse kohta vastavad Finantskanded ning et kinnitatud Väljamakseid Sa enam muuta ei saa.

Trüki kassaorder Ava finantskanne Shift+Ctrl+T Panga väljavõte

### Trüki kassaorder

Seda käsklust kasuta Väljamaksete puhul, mis tehakse sularahas. Balti riikides on seadusega nõutud, et iga sularahatehingu kohta oleks välja trükitud ka vastav dokument. Selle funktsiooni kasutamise eelduseks on Kassa mooduli olemasolu.

Kui soovid välja trükkida palju Kassaordereid korraga, mine Kassa moodulisse ning vali kas Fail menüüst või põhiaknast Dokumendid. Avanenud nimekirjas tee topeltklõps käsklusel Kassaväljaminekud - väljamaksed. Seejärel sisesta Väljamakse number (või numbrite vahemik), mida soovid printida, ning klõpsa Käivita.

Ükskõik, kas trükid dokumente ühe- või mitmekaupa, määratakse dokumendimall, millele dokument trükitakse, järgmiselt:

- Mine Üldise mooduli Dokumendimallide registrisse ja kujunda sularahadokument, millele anna nimeks 'KVO\_PER'. Ava Operatsioonide menüüst Info ning määra dokumendi tüübiks Kassaväljaminekuorder, väljamakse. Dokumendimallide registri kasutamisest loe lähemalt Üldist moodulit käsitlevast juhendist.
- 2. Liigu Kassa moodulisse.
- Vali Fail menüüst või põhiaknast Dokumendid. Avanenud nimekirjas märgi ära Kassaväljaminekud - väljamakse'.
- 4. Vali Operatsioonide menüüst Kirjelda dokument.
- Avanenud aknas sisesta esimesele reale väljale Dokumendimall kood 'KVO\_PER' (sisestusvigade vältimiseks kasuta Ctrl-Enter klahvikombinatsiooni).

 Akna salvestad, klõpsates Salvesta. Nüüd kasutatakse siin määratud malli dokumentide välja trükkimisel Kassa mooduli Dokumentide registrist või Väljamakse kaardi Operatsioonide menüüst.

Enne, kui saad dokumente printida, peab Väljamakse olema salvestatud, kuid ei tarvitse olla kinnitatud.

### Ava finantskanne

Kui Väljamakse on kinnitatud ja salvestatud, koostatakse sellest Finantskanne eeldusel, et oled programmi vastavalt seadistanud Finantsmooduli Allsüsteemide seadistustes. Antud funktsioon avab selle kande eraldi aknas.

### SÕIDULEHED

Seda registrit kasutatakse firma omanduses olevate sõiduvahenditega tehtud sõitude kohta andmete salvestamiseks. See võimaldab Sul arvestada kulutuste väljamakseid või trükkida välja Sõidulehti vastavatele instantsidele esitamiseks.

Kui oled sisestanud Sõidulehe, saad sellele viidata Kulutuse kaardi Kulude osal. Sõidulehe kogukulu kandub automaatselt Kulutuse kaardile. Registri avamiseks mine Kulutuste moodulisse ning vali põhiaknast Sõidulehtede register. Avaneb aken Sõidulehed: Sirvi, milles näed eelnevalt sisestatud Sõidulehti.

| 🚺 DA:  | Sõidu | ılehed: Sirvi |            |      |          |     | _ 🗆 🗙 |   |
|--------|-------|---------------|------------|------|----------|-----|-------|---|
|        |       |               | Uus        | K    | Coopia   |     | Otsi  |   |
| Number | AL    | ito           | Kuupäev    | Kin. | Kommenta | aar |       | 1 |
| 1001   | AL    | JDI           | 18.0B.2011 | ~    |          |     | ^     | - |
|        |       |               |            |      |          |     |       | 1 |
|        |       |               |            |      |          |     |       |   |
|        |       |               |            |      |          |     |       |   |
|        |       |               |            |      |          |     |       |   |
|        |       |               |            |      |          |     |       |   |
|        |       |               |            |      |          |     |       |   |
|        |       |               |            |      |          |     |       |   |
|        |       |               |            |      |          |     |       |   |
|        |       |               |            |      |          |     |       |   |
|        |       |               |            |      |          |     | ~     | - |
|        |       |               |            |      |          |     |       | 1 |

Tabelis on näha Sõidulehe Number, Auto, Kuupäev ja Kommentaar. Kui Sõiduleht on kinnitatud, on see märgitud linnukesega vastavas tulbas Uue Sõidulehe sisestamiseks klõpsa Uus või kasuta Ctr-N (Windows ja Linux) või <sup>#</sup>-N (Macintosh) klahvikombinatsiooni.

Võid valida ka olemasoleva Sõidulehe, mille sarnast soovid sisestada, ning teha sellest koopia, klõpsates Koopia Avaneb aken Sõiduleht: Uus, mis on tühi, kui klõpsasid Uus või sisaldab koopiat Sinu poolt valitud olemasolevast Sõidulehest. Koopia puhul pakutakse uue kaardi Kp. alates ja Kp. kuni ning Kande kp. käesolevat kuupäeva, mitte vastavaid sisestusi koopia aluseks olevalt Sõidulehelt.

| 🚺 D | A: Sõidulehe    | d: Muud  | la     |                    |                |          |            |          |          |         | _       |          | IN  |
|-----|-----------------|----------|--------|--------------------|----------------|----------|------------|----------|----------|---------|---------|----------|-----|
| - E | e ⊟o            |          |        |                    |                |          | Սս         | s Koo    | pia      | Jäta    | . 9     | alve     | sta |
|     | Nr.             | 1001     |        | Kande kp.          | 18.08.2011     | Projekt  |            |          |          |         |         |          | X   |
|     | Auto            | AUDI     |        | Autojuht           | TAAVI          | Kasutaja | TAAVI      | Aut      | o mudel  | A8      |         |          |     |
|     | Alates          | 18.08.20 | 11     | Kuni               | 18.08.2011     | Kütus    | DIISEL     | F        | Reg. Nr. | 123 AB  | BC      |          |     |
|     | Km, algus       | 100      | 120    | Km, lõpp           | 100470         | Kulu, km | 0,3        | 30       |          |         |         |          |     |
|     | Norm, l/100 km. | 8        | 3,00   | Tegelik, l/100 km. | 8,00           | Objektid |            |          |          |         |         |          |     |
|     | Eesmärk         | KONS     |        | Kirjeldus          | Konsultatsioon |          |            |          |          |         |         |          |     |
|     | Kommentaar      |          |        |                    |                |          |            |          |          |         |         |          |     |
|     | Kuupäev         | Vahemaa  | Kirjel | dus                |                |          |            | Algusaeg | Lõppaeg  | )<br>)  | /ahemaa |          |     |
| 1   | 17.08.2011      | 350      |        |                    |                |          |            | 12:00:00 | 17:00    | 0:00    | 350,00  |          | Α   |
| 2   |                 |          |        |                    |                |          |            |          |          |         |         |          | в   |
| 3   |                 |          |        |                    |                |          |            |          |          |         |         |          | C   |
| 5   |                 |          |        |                    |                |          |            |          |          |         |         |          |     |
| 6   |                 |          |        |                    |                |          |            |          |          |         |         |          |     |
| 7   |                 |          |        |                    |                |          |            |          |          |         |         |          |     |
| 8   |                 |          |        |                    |                |          |            |          |          |         |         |          |     |
| 9   |                 |          |        |                    |                |          |            |          |          |         |         | <b>*</b> |     |
|     |                 |          |        |                    |                |          |            |          |          |         |         |          |     |
|     | 🖊 Kinnita       | Kok      | ku, ku | lu 105,00          |                | Kokkı    | u, liitrid | 28       | Kokk     | su, km. | 35      | 0        |     |